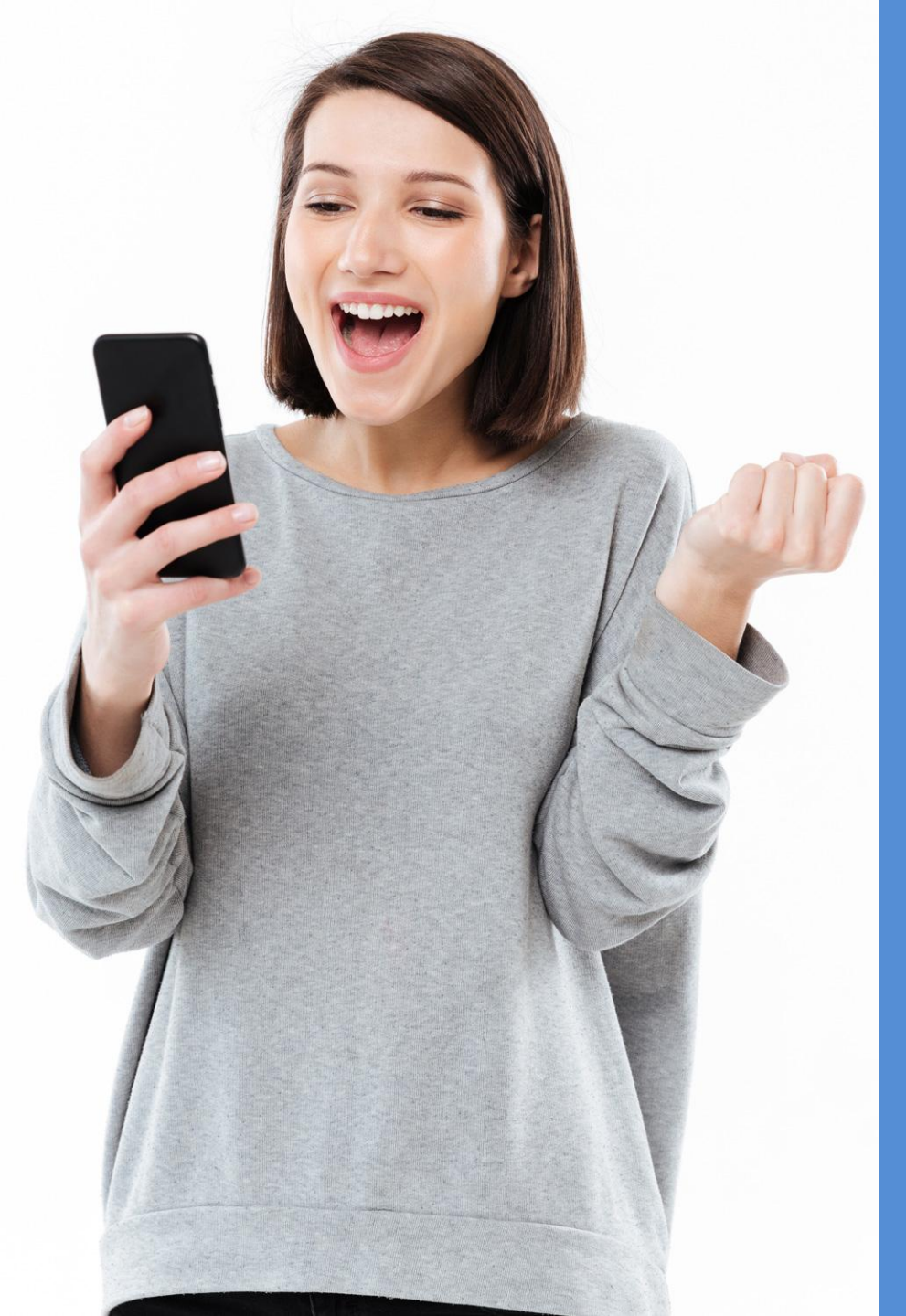

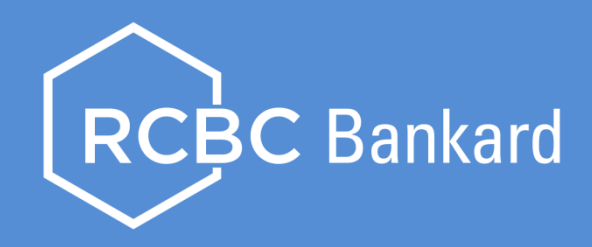

## HOW TO

Convert your purchase to up to 36 months installment via UNLI 0% / UNLI Installment using the RCBC Online Banking App

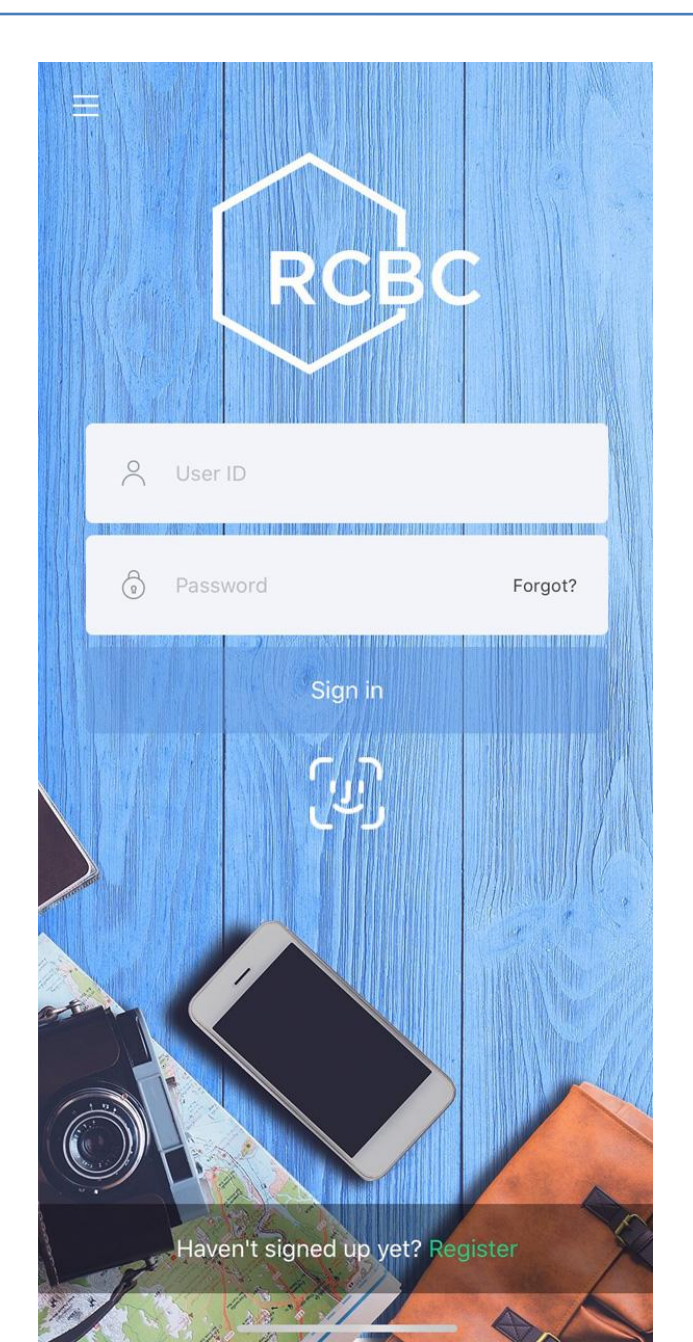

Login to the RCBC Online Banking App and follow these **easy steps**!

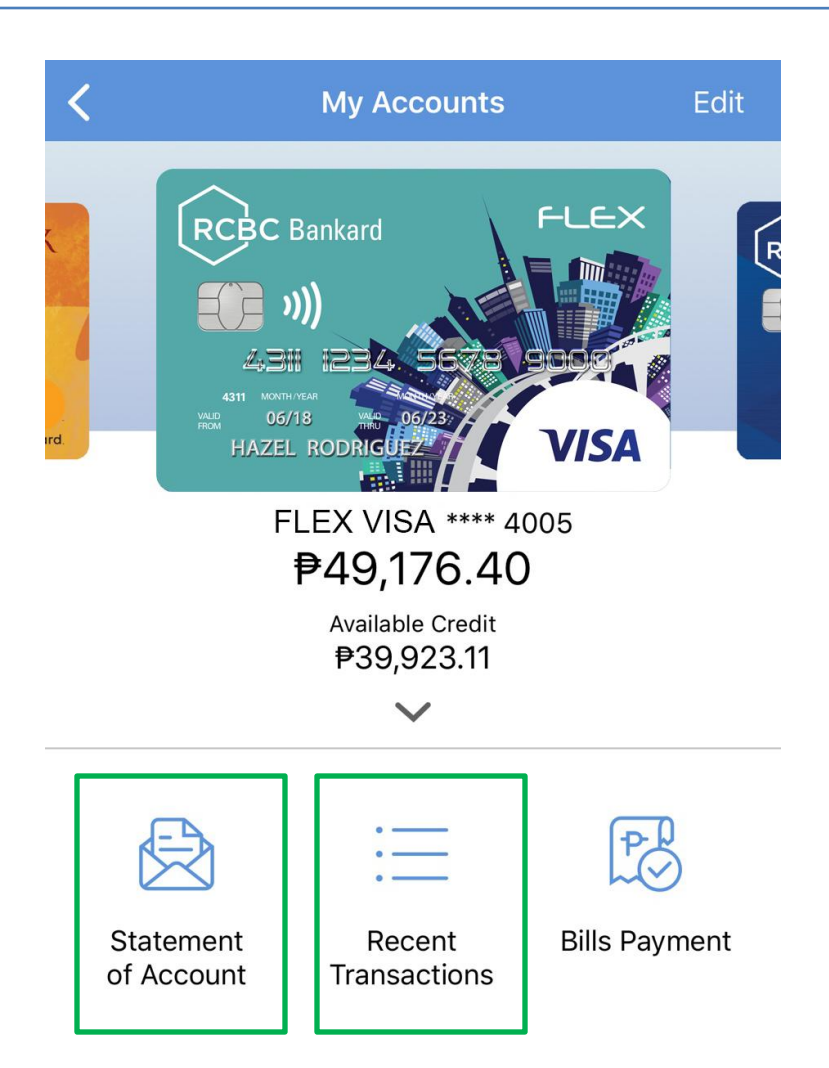

1. Choose the transaction you'd like to convert.

You can select from your **Recently Posted Transactions** or billed transactions from your **Latest Statement of Account**.

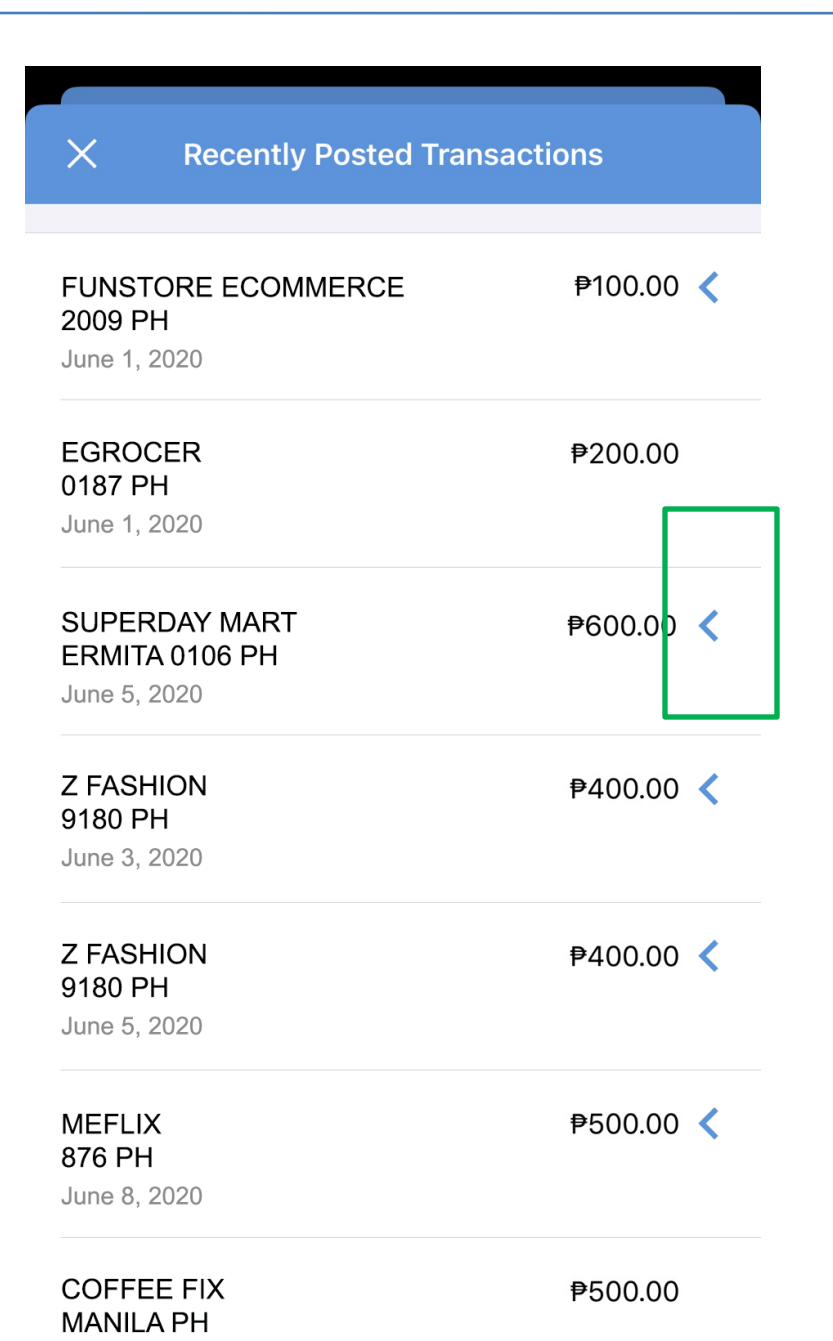

Note: Only transactions with "<" mark are eligible for conversion.

| X Recently Posted Transactions                |                           |  |
|-----------------------------------------------|---------------------------|--|
| FUNSTORE ECOMMERCE<br>2009 PH<br>June 1, 2020 | ₱100.00 <b>〈</b>          |  |
| EGROCER<br>0187 PH<br>June 1, 2020            | ₱200.00                   |  |
| UPERDAY MART ₱600.00<br>RMITA 0106 PH <       | Convert to<br>Installment |  |
| <b>Z FASHION</b><br>9180 PH<br>June 3, 2020   | ₱400.00 <b>〈</b>          |  |
| Z FASHION<br>9180 PH<br>June 5, 2020          | ₱400.00 <b>〈</b>          |  |
| MEFLIX<br>876 PH<br>June 8, 2020              | ₱500.00 <b>〈</b>          |  |
| COFFEE FIX<br>MANILA PH                       | ₱500.00                   |  |

### 2. Swipe left!

Tap the chosen transaction, swipe left, and click **Convert to Installment** button.

| < |                                                                                                    | Convert to Installment  |              |
|---|----------------------------------------------------------------------------------------------------|-------------------------|--------------|
|   | Convert SUPERDAY MART ERMITA<br>0106 PH transaction on June 5, 2020<br>amounting to ₱600.00 to installment. |                         |              |
|   |                                                                                                    | How do you want to pay? |              |
|   |                                                                                                    | MONTHLY AMORTIZATION    | TERMS        |
|   | $\bigcirc$                                                                                                  | <b>₱20.13</b><br>1.06   | 36<br>months |
|   | $\bigcirc$                                                                                                  | <b>₱28.48</b><br>1.07   | 24<br>months |
|   | $\bigcirc$                                                                                                  | <b>₱36.82</b><br>1.07   | 18<br>months |
|   | $\bigcirc$                                                                                                  | <b>₱53.49</b><br>1.05   | 12<br>months |
|   | $\bigcirc$                                                                                                  | <b>₱72.01</b><br>1.57   | 9<br>months  |
|   |                                                                                                    |                         |              |

# **3.** Select your preferred installment term.

Choose from 3, 6, 9, 12, 18, 24, and 36 payment terms.

Disclaimer: Total Interest and Monthly Amortization are indicative, actual monthly amortization will be shown in the next screen.

| Review and Convert                   |                     |  |
|--------------------------------------|---------------------|--|
| Convert Using                        | FLEX VISA **** 4005 |  |
| Principal Amount                     | ₱600.00             |  |
| Total Interest                       | ₱83.52              |  |
| Gross Amount                         | ₱683.52             |  |
| Terms                                | 24 months           |  |
| Processing Fee                       | ₱0.00               |  |
| You Pay                              | ₱28.48 monthly      |  |
| I have read and accept<br>Conditions | the Terms and       |  |

Convert Now

#### 4. Review and Convert.

Once you have reviewed the transaction details, tick the "I have read and accept the Terms and Conditions" checkbox, then click the **Convert Now** button.

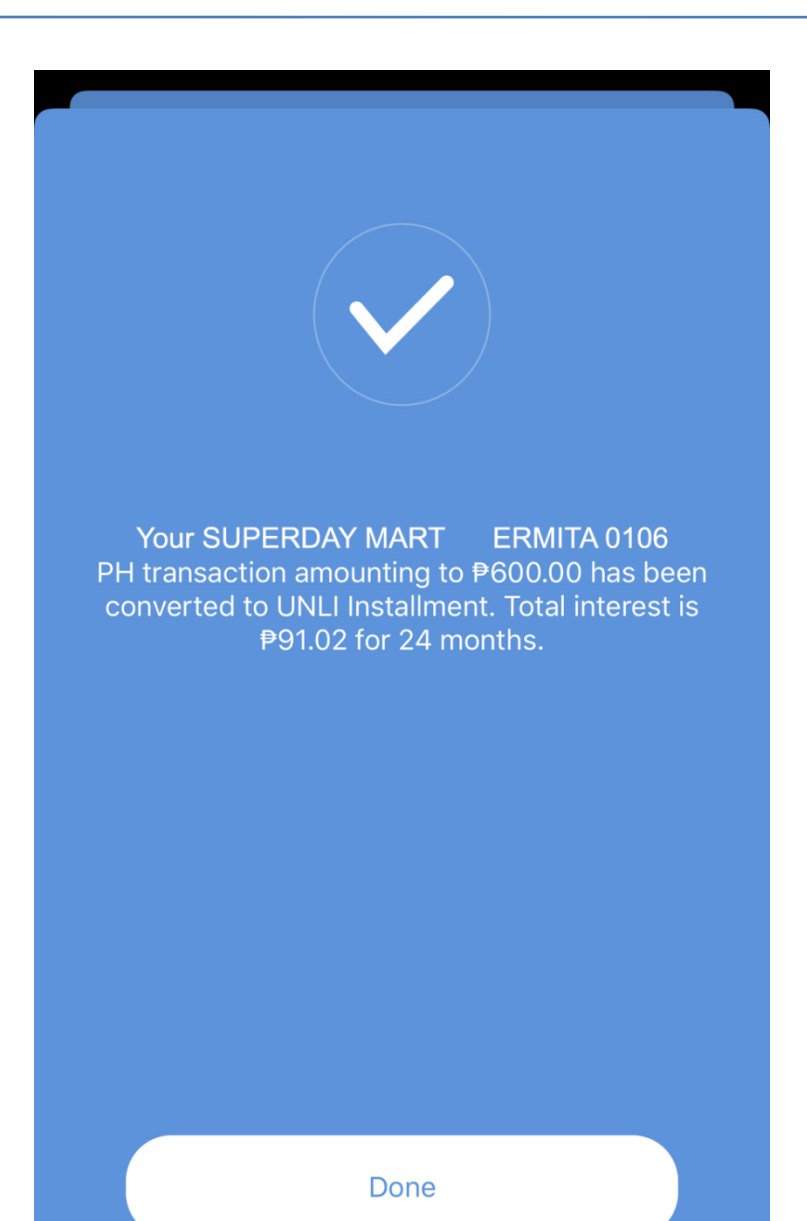

### 5. And you're done!

Details of your Unli 0% / Unli Installment purchase conversion transaction will be shown.